## MNSpro Cloud App-Installation für Android-Geräte

**Anke Vietor** 

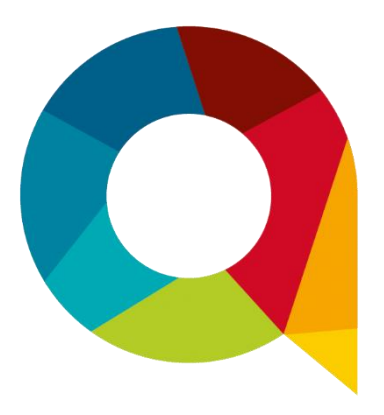

Leider ist die App MNSpro Cloud derzeit nicht im Google-Playstore zu finden. Die App kann aber über den Browser (Chrome) des Android-Gerätes installiert werden.

Hierzu bitte die folgenden Schritte durchführen.

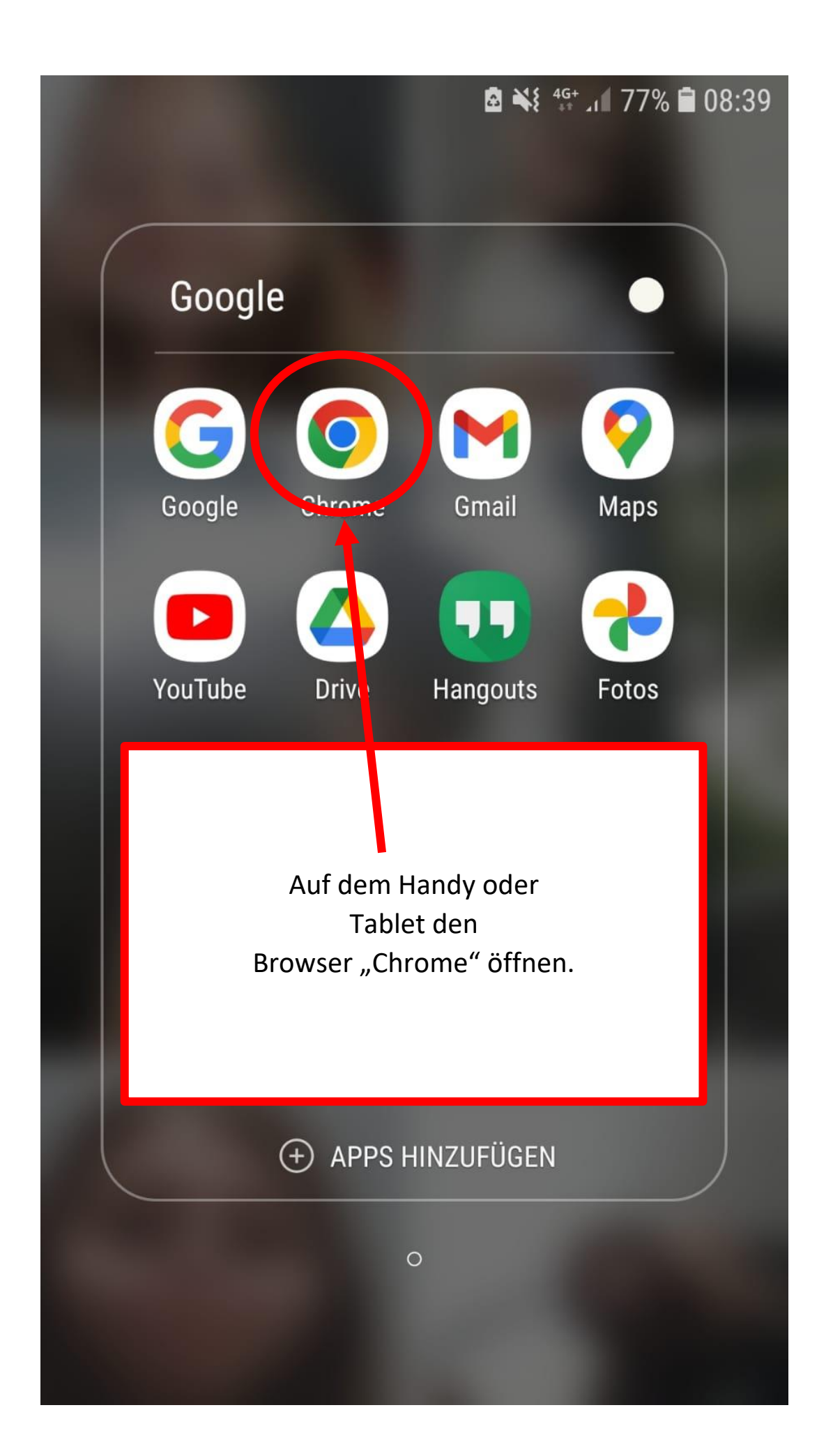

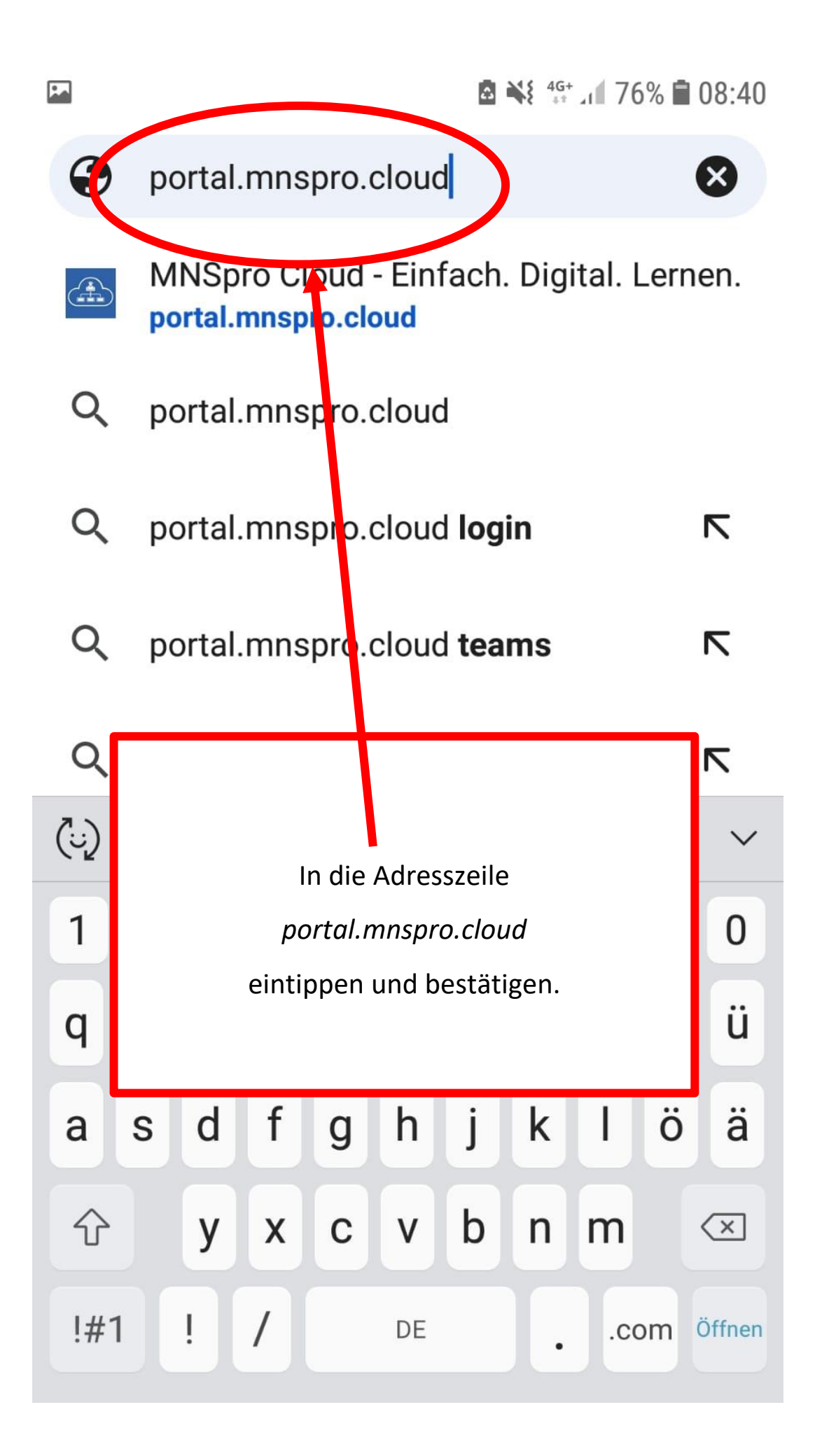

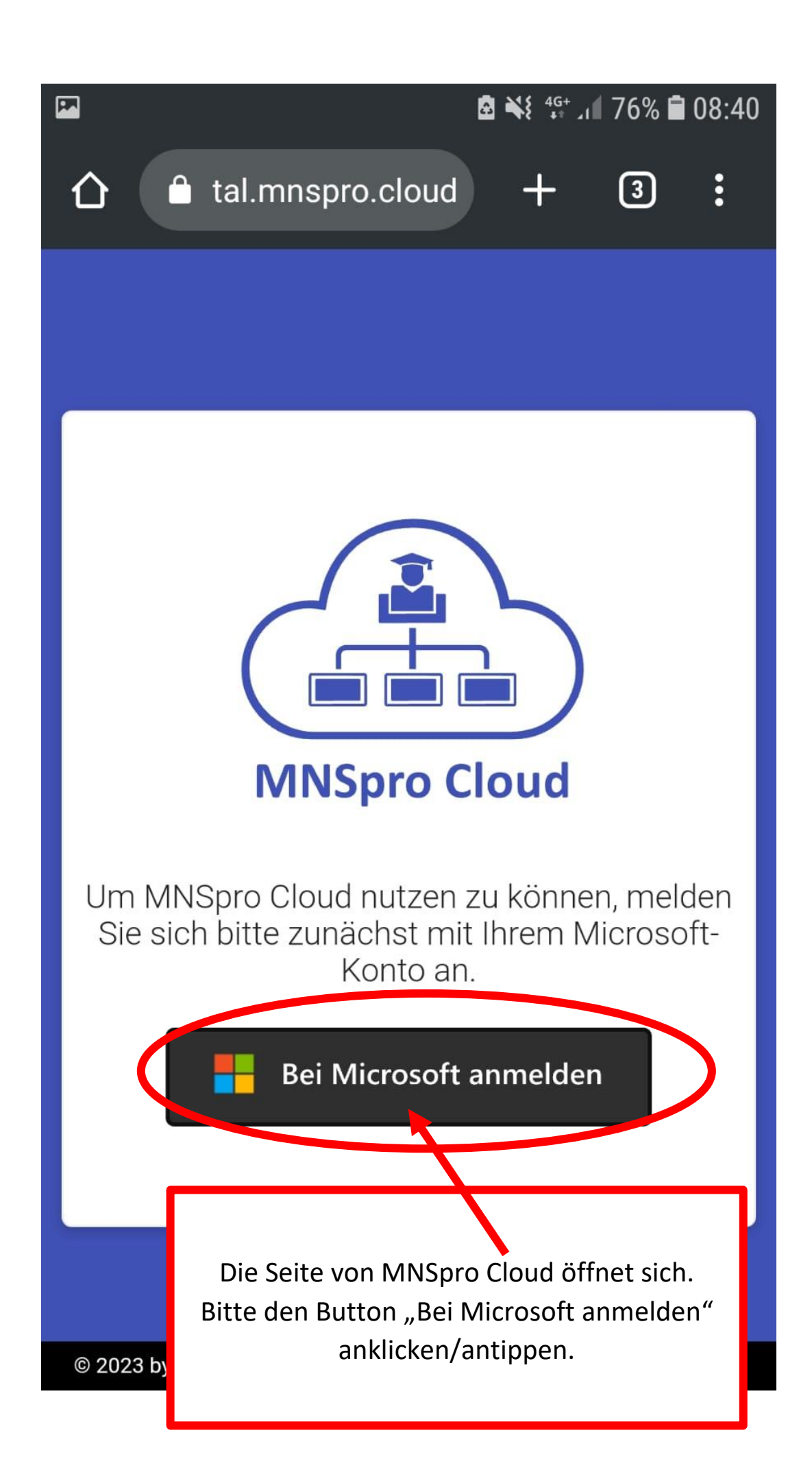

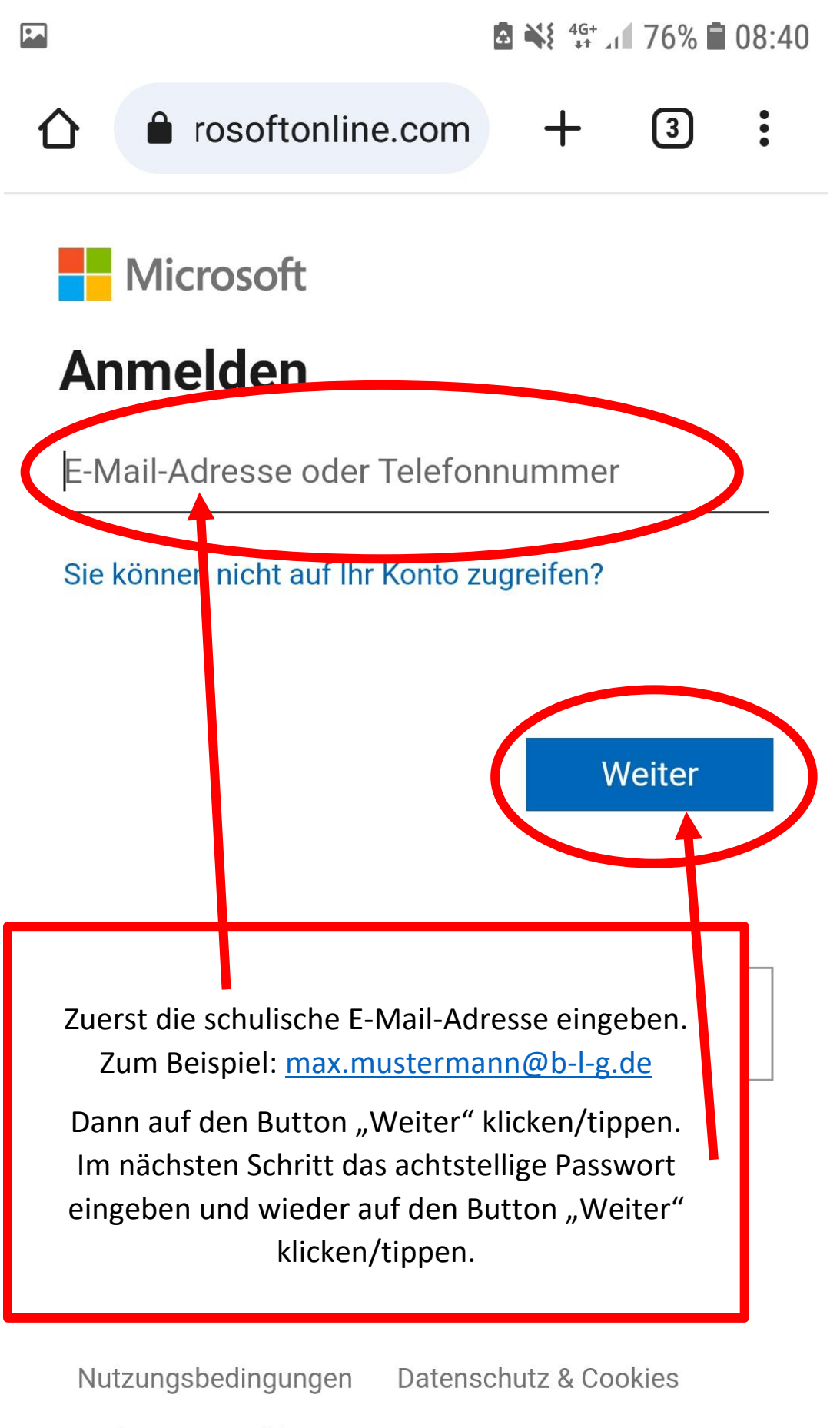

Haftungsausschluss ...

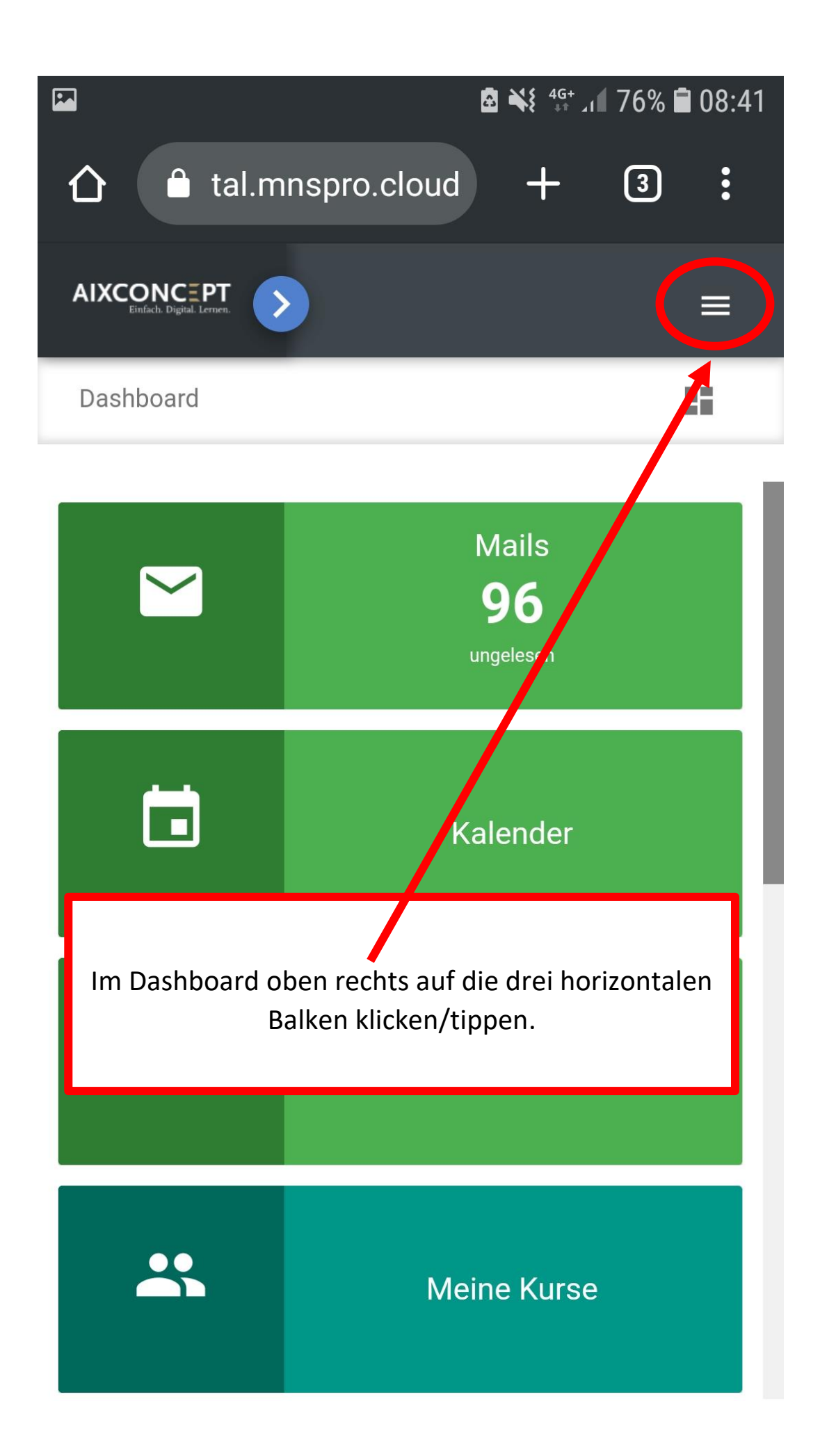

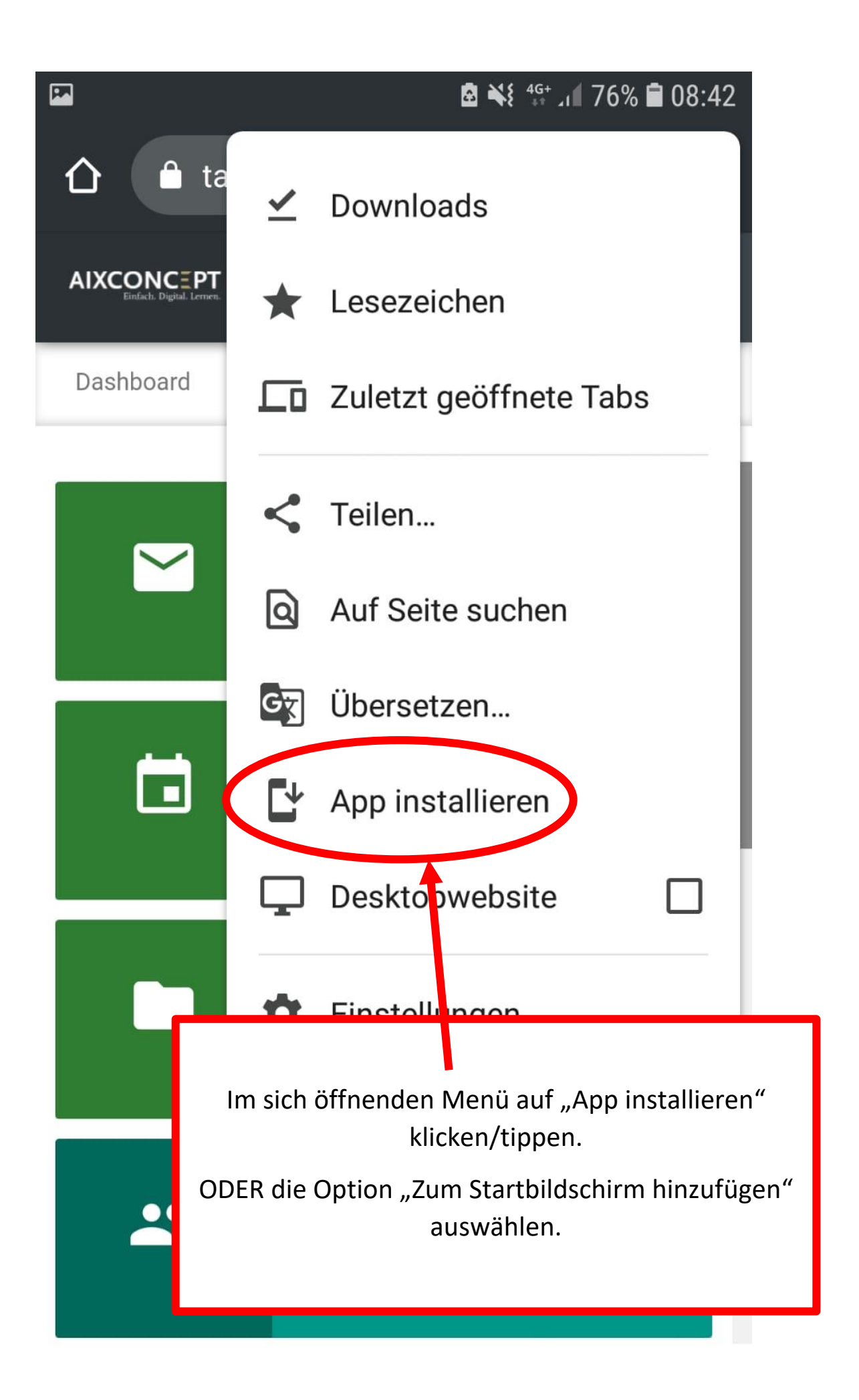

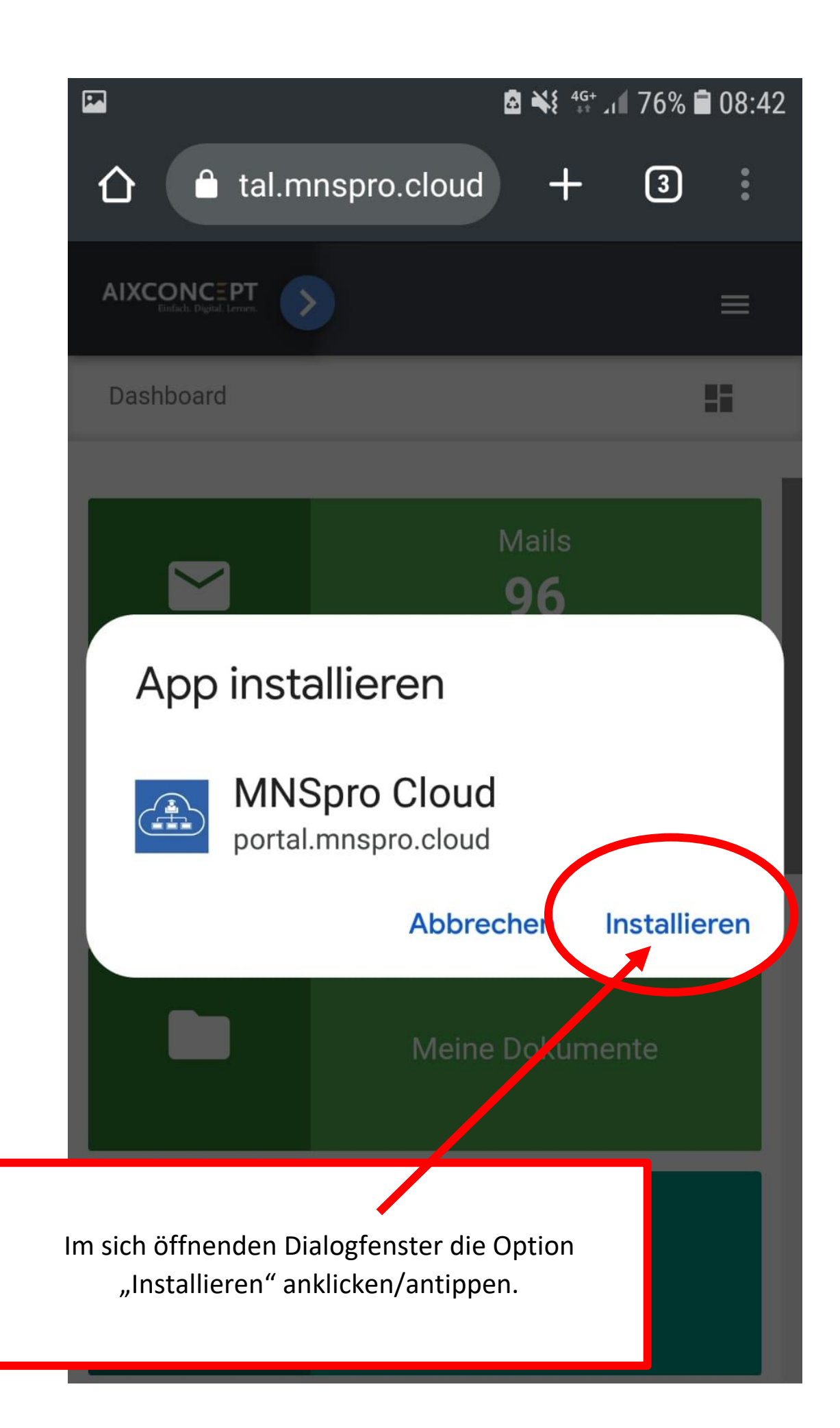

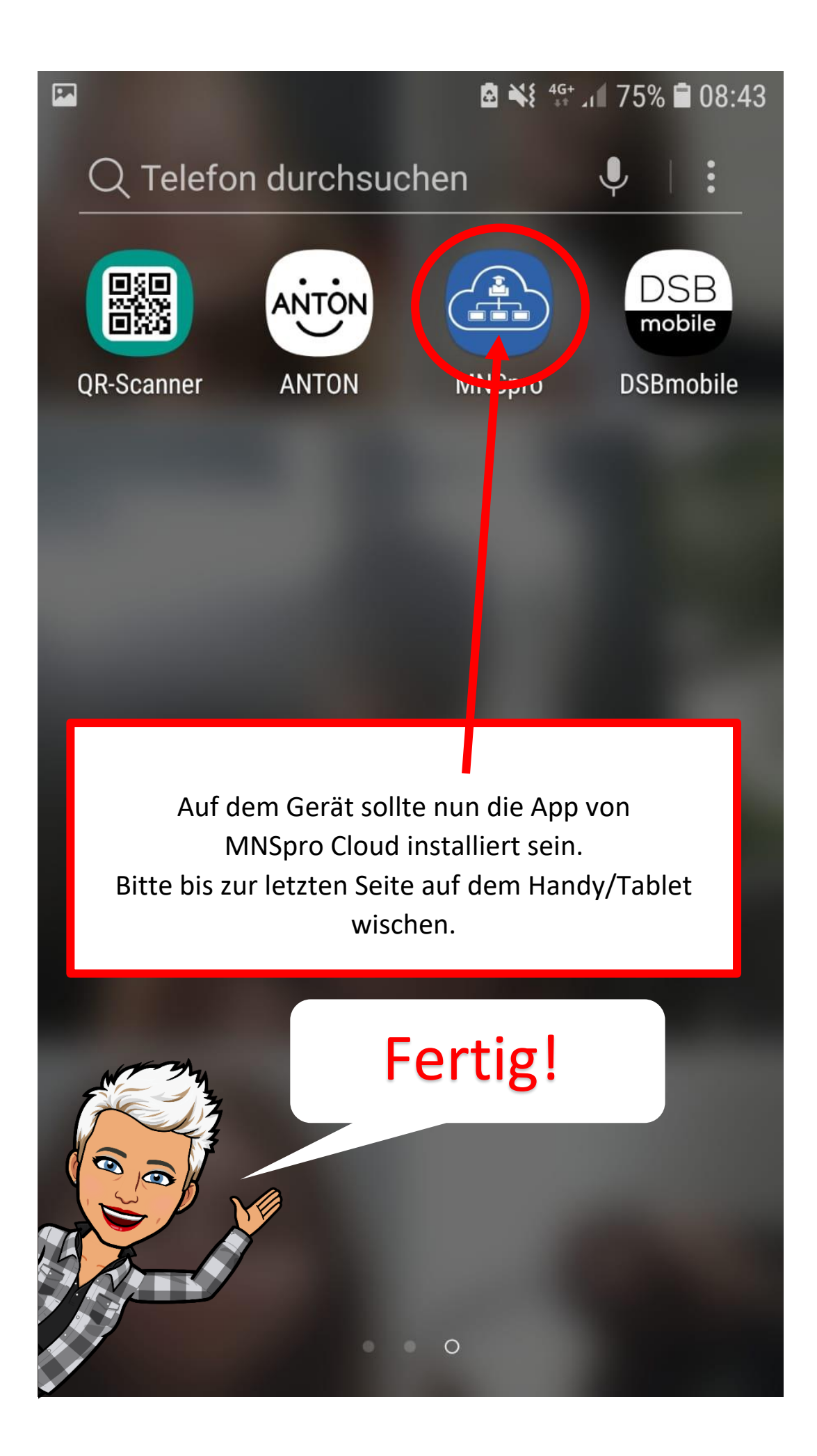